## Update firmware via the USB flash drive

Printer's USB type A port for a USB flash drive, which can be used to quickly update the firmware.

1. Create a folder named "Firmware" in your USB flash drive, and copy the firmware files to it. The file "XXX-master.abin" needs to be in the folder.

**Note** : The firmware file may have different name as you get it.

2. Make sure the print module is closed, and turn off your printer.

3. Turn ON the printer power (or reboot the printer) after insert your USB flash drive to the printer. The printer starts to update the firmware. **Note :** You cannot update firmware even if insert your USB flash drive to the printer after turn ON the printer power (or reboot the printer).

4. During the update LED 2 blinks green a few times, and turns to red and orange alternatively. When the update is complete, LED 2 goes out.

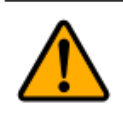

Caution Do not remove the USB flash drive during the update.